# 【登録内容を変更する場合】

申込手続き完了後、登録内容を変更する場合は、変更手続きを行います。

新規登録手続きでは追加設定できませんのでご注意ください。

### <u>①空メール送付</u>

以下アドレス宛に空メール(件名、本文不要メール)を送付します。

| 宛先 | vill-narusawa-g@cousmail-check.cous.jp |
|----|----------------------------------------|
| 件名 | なし                                     |
| 本文 | なし                                     |

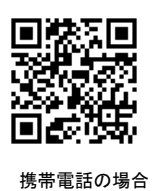

### ②確認受付メール受信

QR コードから メール作成可能です

メール送信後、確認受付メールが届きます。メール本文に 記載された URL を 30 分以内に選択します。

| 7746 Xyt2-5                                                                         |                 |
|-------------------------------------------------------------------------------------|-----------------|
| やまなしくらしねっと <mlmaster< th=""><th>r@info.cous.jp&gt;</th></mlmaster<>                 | r@info.cous.jp> |
| R29. LadoreDimensio                                                                 | 下記リンクを選択        |
| メールマガジンの確認依頼を受け付けました。<br>お手数ですが、このメールを受信された時間から30分以内に、<br>下記のiiu をクリックし、確認を行ってください。 |                 |
| https://will.cous.jp/city-kofu-yawanashi/change/.                                   |                 |

※30 分以上経過した場合は、再度①からやり直します。

## <u>③申込内容の確認</u>

申込済み内容を確認し、「変更」ボタンを選択します。

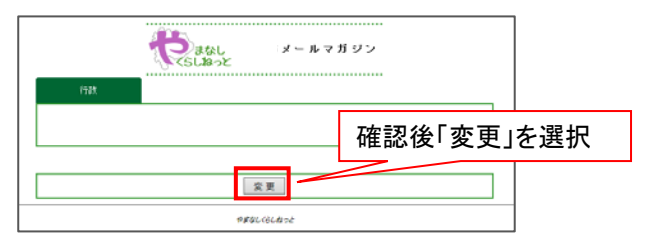

## ④配信先の変更

内容を変更し、「確認」ボタンを選択します。

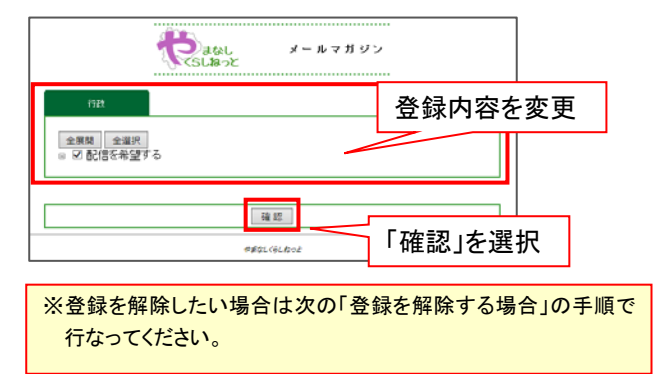

## <u>⑤変更内容の確認</u>

変更内容を確認し、「登録」ボタンを選択します。

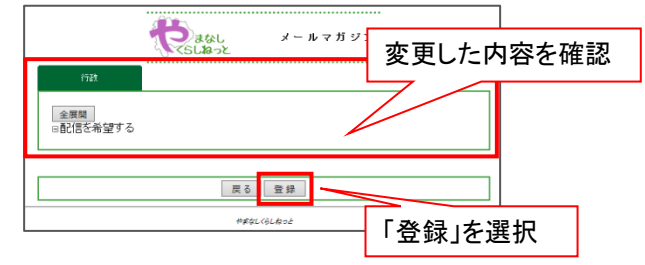

## ⑥変更完了画面表示/変更完了メール受信

変更完了画面が表示され、別途完了メールが届きます。

| R.                              | し、メールマガジン<br>>と                                             |         |
|---------------------------------|-------------------------------------------------------------|---------|
| 登録情                             | 報の更新が完了しました。                                                |         |
|                                 | 4#41<61.402                                                 |         |
|                                 |                                                             |         |
| ■日うじ↑↓ <u>改</u> ;<br>ファイ& メッセーシ | メールマガラン 変更元了のお知らせ、メッセーラ (タネスト形式)                            | 7 🖽 – 🗖 |
| やまなしくらしねっと メールマガジン 変更的          | <mlmaster@info.cous.jp><br/>ธาดสพรช</mlmaster@info.cous.jp> |         |

#### 以上で変更手続き完了です。

メールマガジンへの登録内容を変更しました。

# 【登録を解除する場合】

何らかの都合でメールアドレスを変更する場合は、登録済みのアドレスを解除し、変更後新たに登録を行ってください。 ・メールアドレスを変更した場合

・既に登録済みのメールアドレスを解除したい場合 など

【注】メールアドレスを変更後に解除手続き(cancel)はできません。変更前に解除手続きを行ってください。

## ①空メール送付

以下アドレス宛に空メール(件名、本文不要メール)を送付します。

| 宛先 | vill-narusawa-g@cousmail-cancel.cous.jp |
|----|-----------------------------------------|
| 件名 | なし                                      |
| 本文 | なし                                      |

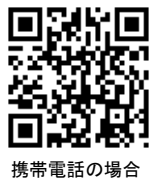

②解除受付メール受信

QR コードから メール作成可能です

メール送信後、確認受付メールが届きます。メール本文に 記載された URL を 30 分以内に選択します。

| 7746 34A                   | 2-5<br>やまなしくらしねっと                                      | <min< th=""><th>aster@info.cous.in:</th><th></th></min<> | aster@info.cous.in: |       |
|----------------------------|--------------------------------------------------------|----------------------------------------------------------|---------------------|-------|
| RA HOUND                   | メールマガジン 解<br>MMMHD                                     | 除手统改                                                     | 下記り                 | シクを選択 |
| メール<br>お手設ですか<br>下記の URL き | レマガジンの解除依頼を含<br>5、このメールを受信され<br>とクリックし、解除を行っ<br>約1約します | むけ付けました。<br>1た時間から 30 分以内に<br>1てください。                    |                     |       |

※30 分以上経過した場合は、再度①からやり直します。

「解除」ボタンを選択します。

③解除画面の確認

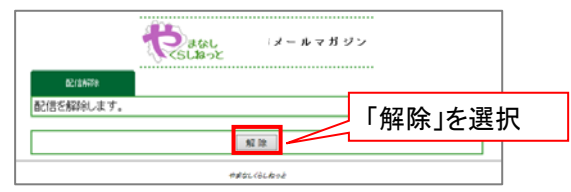

## ④解除完了画面表示/解除完了メール受信

解除完了画面が表示され、別途完了メールが届きます。

|                 | 登録情                       | 般の解除が完了しました。                                                  |      |  |
|-----------------|---------------------------|---------------------------------------------------------------|------|--|
|                 |                           | やまなしくらしおっと                                                    |      |  |
| ■ 日 5<br>774& × | ଓ ↑ ♦ <u>दि</u> ः<br>18-5 | メールマガジン 解除完了の応知らせ、メッセージ(アオスト形式)                               | 7 19 |  |
| 2               | やまなしくらしねっと<br>メールマガジン 解除病 | <mlmaster@info.cous.jp><br/>เริดสพุษช</mlmaster@info.cous.jp> |      |  |
| ×-              | ルマガジンから貴方のメール             | アドレスを解除しました。                                                  |      |  |

以上で解除手続き完了です。